## Steps to connect BU-Advanced or BU-Standard 1. At the bottom right corner of the screen, click on the Wi-Fi icon Image: Connect automatically Image: Connect automatically Image:

- 4. Enter your SSOid and password, then click "OK"
- 5. \*\*Important\*\* You must click "Show certificate details" and validate the Server thumbprint which starts with value (88 70 d4 e3 dc 23 ...), otherwise stop the connection step and report to ITO hotline immediately.

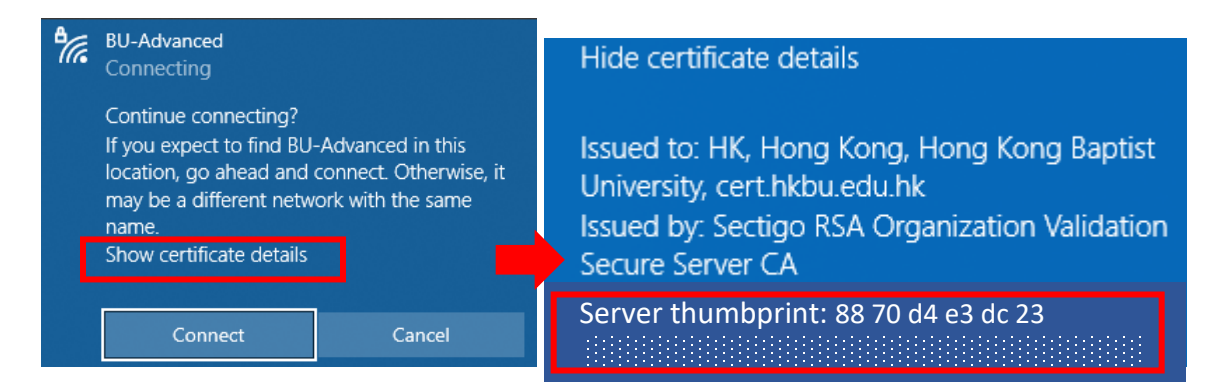

- 6. If the certificate information is matched, click "Connect".
- 7. Done.

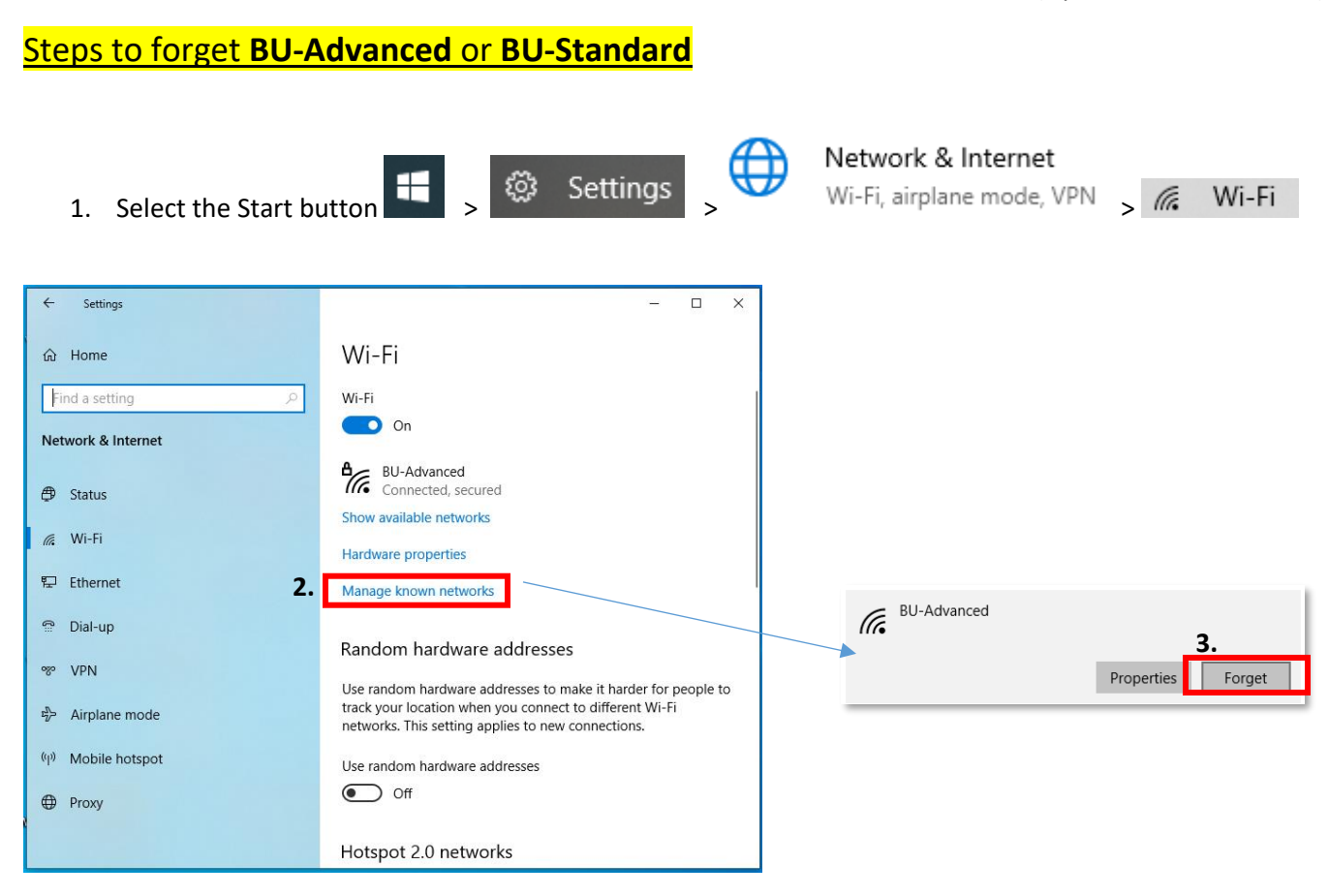

## Steps to disable Random hardware addresses

If your device supports "Random hardware addresses", you need to turn it off globally and in Wi-Fi profile (if it was connected before).

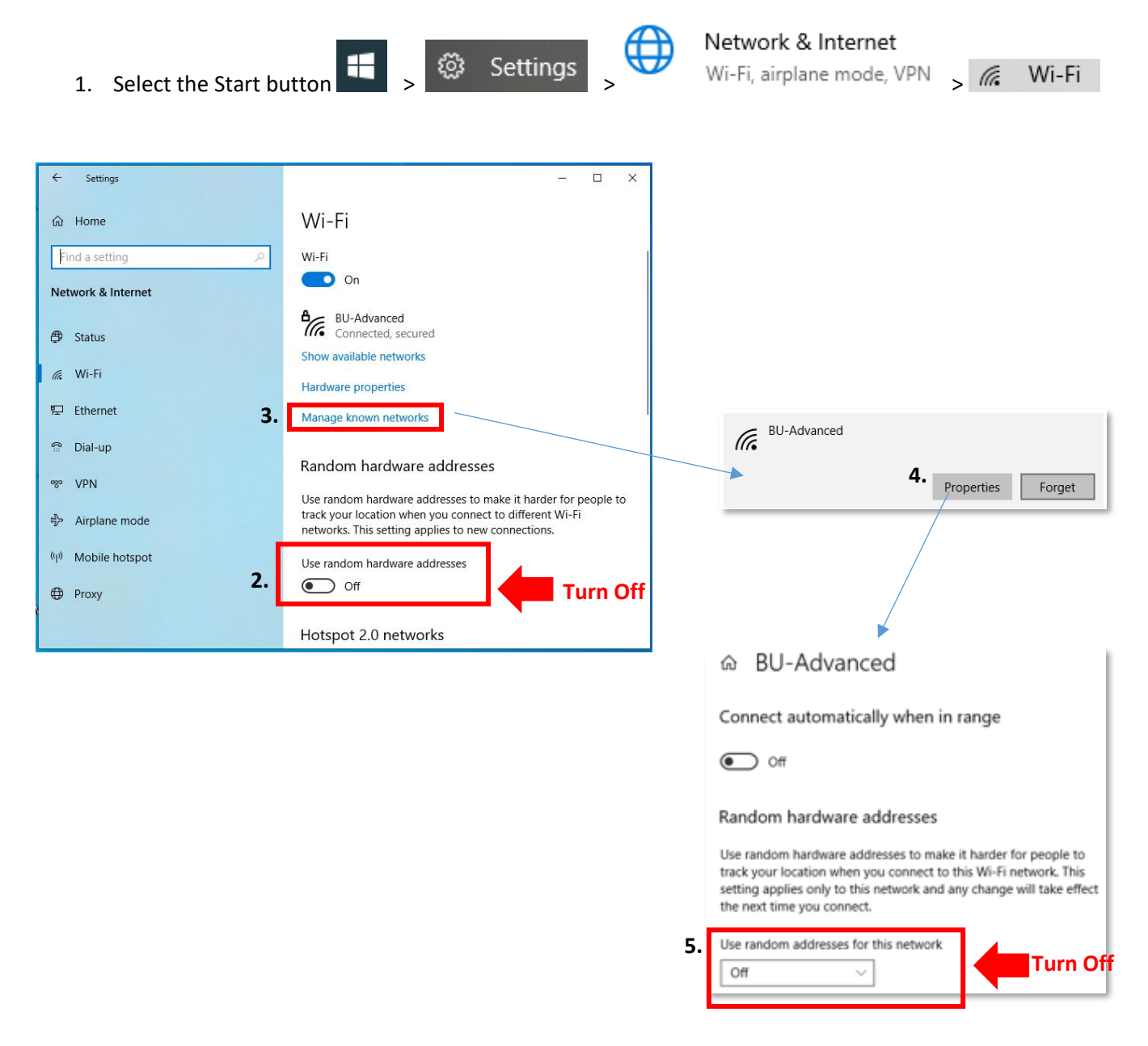

For enquiries, please contact our Service Call Centre at 34117899, or hotline@hkbu.edu.hk